# Handleiding voor het versturen van SMS berichten

Belangrijk

Er zijn twee verschillende manieren om SMS berichten te verzenden.

1. "Email", Is gratis maar heeft beperkingen.

2. "WEBPOST". Kan meer, is veilig, loopt via een betaalde service.

Om een SMS te kunnen versturen is een geldig SMTP email account nodig. In dit voorbeeld gebruiken we een Gmail account. Het is van belang in dit Gmail account een functie in te schakelen die heet "Apps met lagere beveiliging toestaan: AAN

| Google Account |                                                                                                    |
|----------------|----------------------------------------------------------------------------------------------------|
| ÷              | Toegang door minder veilige apps                                                                                                    |
|                | Bepaalde apps en apparaten gebruiken een minder veilige inlogtechnologie, wat je account kwetsbaarder<br>maakt. Je kunt de toegang tot deze apps <b>uitschakelen</b> , zoals wij adviseren, of de toegang <b>inschakelen</b> als<br>je ze ondanks de risico's toch wilt gebruiken. Meer informatie |
|                | Apps met lagere beveiliging toestaan: AAN                                                                                                    |

In het eerste deel van deze handleiding leggen we uit hoe de Mail optie gebruikt wordt. In het tweede deel leggen we de WEBPOST optie uit.

#### **Benodigdheden**

- Een CA4000 systeem
- SMS Provider naam
- SMS Server URL
- Email account (dit is het email adres waar vandaan "FROM" we een bericht sturen)
- Email account Password
- Email Server Port nummer

# Toevoegen Script Server

Om een SMS te kunnen versturen dienen we een scriptserver te activeren.

Open hiervoor het menu 'Systeem Instellingen' onder het hoofdmenu 'Systeem'. Kies in het scherm wat vervolgens verschijnt het tabblad 'Systeem Instellingen'. Onder dit tabblad bevinden zich nog een aantal tabbladen. Kies hieruit het tabblad 'Script Servers'. Het volgende scherm verschijnt.

| Systeem in | stellingen      |                      |                                                         |
|------------|-----------------|----------------------|---------------------------------------------------------|
|            | ×               |                      |                                                         |
| Opslaan    | Annuleren       | Sluiten              |                                                         |
| Werkstatio | on Instellingen | Systeem Instellingen | Operator - admin - Instellingen                         |
| Algemeen   | Kaarthouders    | Extra veld   Inbraak | Script Server(s) LDAP   Auto opslag   Extra Applicaties |
| Scriptin   | g               |                      |                                                         |
|            |                 |                      |                                                         |
|            |                 |                      |                                                         |
|            |                 |                      |                                                         |

Klik de optie Scripting aan. Het volgende scherm verschijnt.

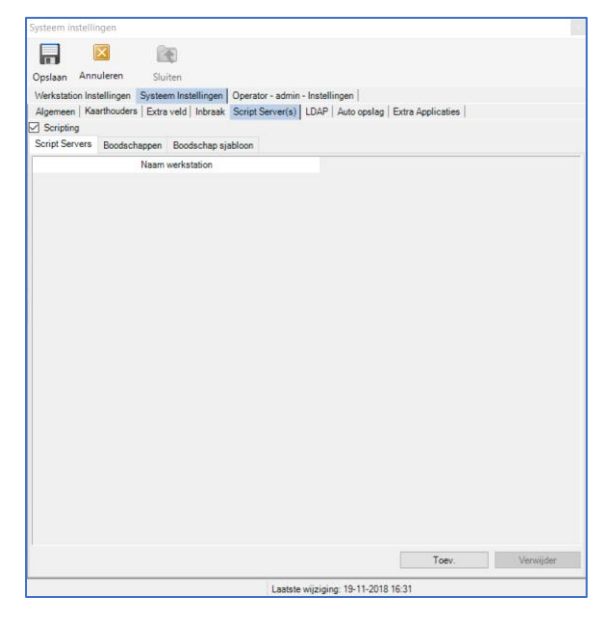

Klik onder in het scherm op de knop 'Toev.' om een script server toe te voegen. Het volgende scherm verschijnt.

| 🛃 Scripting server toevoege | ı X                    |
|-----------------------------|------------------------|
| Voer hier de UNC naam van d | e scripting server in. |
| WS160NL                     |                        |
| Deze computer               | OK Annuleren           |

Vul in dit scherm de PC/Server naam in waarop de script server moet gaan draaien. Dit is meestal de PC/Server waarop de CardAccess 4000 software draait. In het voorbeeld 'WS160NL'. Klik op de knop 'OK' om dit op te slaan. Het volgende scherm verschijnt.

| Systeem ins | tellingen      |               |           |                  |                |                      | × |
|-------------|----------------|---------------|-----------|------------------|----------------|----------------------|---|
|             | ×              |               |           |                  |                |                      |   |
| Opslaan     | Annuleren      | Sluiten       |           |                  |                |                      |   |
| Werkstation | n Instellingen | Systeem Inste | ellingen  | Operator - admin | - Instellingen |                      |   |
| Algemeen    | Kaarthouders   | Extra veld    | Inbraak   | Script Server(s) | LDAP Auto opsl | ag Extra Applicaties |   |
| Scripting   |                |               |           |                  |                |                      |   |
| Script Serv | ers Boodsch    | appen Bood    | schap sja | bloon            |                |                      |   |
|             |                | Naam werkst   | ation     |                  |                |                      |   |
| ► WS160     | NL             |               |           |                  |                |                      |   |
|             |                |               |           |                  |                |                      |   |
|             |                |               |           |                  |                |                      |   |

Onder services kunt u controleren of de script server nu daadwerkelijk draait.

| 🧟 CardAccess_Scripting Script Server Service for CardAccess system. Wordt uitgevoerd Automatisch Local Syst | CardAccess_Scripting | Script Server Service for CardAccess system. | Wordt uitgevoerd | Automatisch | Local System |
|----------------------------------------------------------------------------------------------------|----------------------|----------------------------------------------|------------------|-------------|--------------|
|----------------------------------------------------------------------------------------------------|----------------------|----------------------------------------------|------------------|-------------|--------------|

## 1. Configureren van de SMS functie via het type 'EMAIL'

In dit voorbeeld maken we gebruik van de email methode die gebruik maakt van de gratis SMS gateways van mobile telefoon leveranciers. Om gebruik te kunnen maken van deze functie is een SMTP email account benodigd.

LET OP: Er zitten beperkingen aan deze optie. Via deze optie kunnen we geen berichten met lange teksten verzenden en je kunt ook niet veel berichten verzenden. Hoeveel is per leverancier anders.

Toevoegen SMS Provider(s)

In het volgende scherm tonen we hoe we een nieuwe SMS provider toevoegen en instellen.

Klik op het tabblad 'Boodschappen'. Het volgende scherm verschijnt.

| Systeem instellingen                                      |                           |                |           |
|-----------------------------------------------------------|---------------------------|----------------|-----------|
|                                                           |                           |                |           |
|                                                           |                           |                |           |
| Opsiaan Annueren Sluiten                                  | 1                         |                |           |
| Alexandre Kaathouders Fute used Interest Context Security | - Instellingen            | - Application  |           |
| Argemeen Raarulouders Extra verd Inbraak Script Server(s) | LDAF   Auto opsilag   Ex  | ra Applicaties |           |
| Script Servers Boodschappen Boodschap siabloon            |                           |                |           |
| Email instellingen                                        |                           |                |           |
| Email servernaam                                          | Email                     | server poort   |           |
| mailrelay.aras.local                                      | 25                        |                |           |
| Email "van" adres                                         | Email                     | wachtwoord     |           |
| Administrator@aras.nl                                     |                           |                |           |
|                                                           |                           |                |           |
| SNPP provider instellingen                                | DI                        |                |           |
| Provider naam Server U                                    | RL                        | Poor           | τ         |
| SMS provider instellingen                                 |                           | Toev.          | Verwijder |
| Provider naam                                             | Server L                  | RL             |           |
|                                                           |                           |                |           |
|                                                           |                           | Тору           | Verwijder |
|                                                           |                           |                | ]         |
| Laatste                                                   | wijziging: 19-11-2018 16: | 11             |           |

Klik onder in het scherm op de knop 'Toev.' om een provider toe te voegen. Het volgende scherm verschijnt.

| 🖳 Voeg SMS Pro | vider toe |   | > |
|----------------|-----------|---|---|
| SMS Provider   |           |   |   |
| Frovider naam  |           |   |   |
| Server URL     |           |   |   |
| SMS Type       |           | ~ |   |
| Parameters     |           |   |   |
|                |           |   |   |
|                |           |   |   |
|                |           |   |   |
|                |           |   |   |
| Wachtwoord     |           |   | ] |
|                |           |   |   |
|                |           |   |   |

Voer nu de volgende gegevens in:

**Provider naam:** Voer hier de naam in van de provider. (In dit voorbeeld TMOBILE). **Server URL:** Vul hier de exacte naam in van de SMS Provider. (In dit voorbeeld van T-mobile, tmomail.net)

SMS Type: Kies hier het type 'Email'.

Parameters: Voer hier het verzend adres in (FROM) Server=smtp.gmail.com Email=jpvdvandaelen@gmail.com Port=587

**Wachtwoord:** Geef hier het wachtwoord op. (In het voorbeeld van het account jpvdvandaelen@gmail)

| Voeg SMS Pr                              | ovider toe                         |  |
|------------------------------------------|------------------------------------|--|
| SMS Provider                             |                                    |  |
| Provider naam                            |                                    |  |
| TMOBILE                                  |                                    |  |
| Server URL                               |                                    |  |
| tmomail.net                              |                                    |  |
| SMS Type                                 | EMAIL ~                            |  |
|                                          |                                    |  |
| Parameters<br>Server=sm<br>Email=jpvd    | p.gmail.com<br>vandaelen@gmail.com |  |
| Parameters Server=sm Email=jpvd Port=587 | p.gmail.com<br>vandaelen@gmail.com |  |

Maak vervolgens een Boodschap aan.

Dit doen we door op het tabblad Boodschap sjabloon te klikken. In het volgende scherm welke verschijnt klikken we op de knop 'Toev.'

| Systeem instellingen                                                                         |
|----------------------------------------------------------------------------------------------|
|                                                                                              |
|                                                                                              |
| Opslaan Annuleren Sluiten                                                                    |
| Werkstation Instellingen Systeem Instellingen Operator - admin - Instellingen                |
| Algemeen Kaarthouders Extra veld Inbraak Script Server(s) LDAP Auto opslag Extra Applicaties |
| Scripting                                                                                    |
| Script Servers Boodschappen boodschap sjabioon                                               |
| Mail versturen IN liist                                                                      |
| SMS functie CardAccess                                                                       |
|                                                                                              |
|                                                                                              |
|                                                                                              |
|                                                                                              |
|                                                                                              |
|                                                                                              |
|                                                                                              |
|                                                                                              |
|                                                                                              |
|                                                                                              |
|                                                                                              |
|                                                                                              |
|                                                                                              |
|                                                                                              |
|                                                                                              |
|                                                                                              |
|                                                                                              |
|                                                                                              |
|                                                                                              |
| Toev. Verwijder                                                                              |
| Laatste wiizining: Vandaan 15:04                                                             |

Het volgende scherm verschijnt.

| Rewark barichtsiablenen                         |    | ~         |
|-------------------------------------------------|----|-----------|
| Bewerk benchtsjabionen                          |    | ~         |
| Alleen bij e-mail boodschappen                  |    |           |
| Onderwerp                                       |    |           |
| SMS functie CardAccess                          |    |           |
| Boodschap naam                                  |    |           |
| Deur Geforceerd / Deur te lang open             |    |           |
|                                                 |    |           |
|                                                 |    |           |
|                                                 |    |           |
|                                                 |    |           |
|                                                 |    |           |
|                                                 |    |           |
|                                                 |    |           |
|                                                 |    |           |
|                                                 |    |           |
| Verzenden naar SNPP apparaten Inclusief bijlage |    |           |
| Verseed als are a stall band a ban              | ~  |           |
| verzend als een e-mail bood\$chap               |    |           |
| ✓ Verzend als SMS bericht                       |    |           |
|                                                 |    |           |
|                                                 | OK | Annuleren |

Geef in dit scherm een onderwerp en een boodschap naam op. Zie bovenstaand voorbeeld. Klik op OK om de boodschap op te slaan.

Vul vervolgens bij een Operator waar naartoe een SMS verzonden moet worden zijn of haar telefoonnummer in. Hier geef je tevens aan via welke provider de boodschap verstuurd moet worden. Zie onderstaand voorbeeld.

| 👌 Opera | ators 🗙        |             |               |            |           |        |            |            |         |      |
|---------|----------------|-------------|---------------|------------|-----------|--------|------------|------------|---------|------|
| R.      |                |             | 0             | R          | - R.      |        |            |            |         | - 8  |
| Nieuw   | Verwijder      | Opslaan     | Annuleren     | Zoeken     | Verve     | rsen   | Exporteren | naar Excel | Printen | Rech |
|         |                |             |               |            |           |        |            |            |         |      |
|         | :_             | Scherm      | naam          |            |           | -      |            | Voorn      | aam     |      |
| in      | IIN            |             |               |            |           | Jean-  | Paul       |            |         |      |
| - P     |                |             |               |            |           | ocan   | 1 001      |            |         |      |
|         |                |             |               |            |           |        |            |            |         |      |
|         |                |             |               |            |           |        |            |            |         |      |
|         |                |             |               |            |           |        |            |            |         |      |
|         |                |             |               |            |           |        |            |            |         |      |
|         |                |             |               |            |           |        |            |            |         |      |
| Algomo  | Persoon        | liik Transa | otio ophorm ) |            |           |        |            |            |         |      |
| Persoon | nliike informa | tie         | cue scherm    |            |           |        |            |            |         |      |
| \<br>\  | /00/03300      | admin       |               |            | Achterna  |        | admin      |            |         | _    |
| ```     | /oomaam        | damin       |               | '          | Achiterne |        | dumin      |            |         |      |
| 1       | Fel. nummer    | 003165144   | 5855          |            |           |        |            |            |         |      |
|         |                | SMS         | . —           |            |           |        |            |            |         |      |
|         |                | Prov        | vider TN      | OBILE      |           |        |            | $\sim$     |         |      |
|         |                |             |               |            |           |        |            |            |         |      |
|         |                | Pagi        | ng            |            |           |        |            |            |         |      |
|         |                | Pag         | er Nr.        |            |           |        |            |            |         |      |
|         |                | Prov        | vider         |            |           |        |            | $\sim$     |         |      |
|         |                | Ema         | a             |            |           |        |            |            |         |      |
|         |                | Ema Ema     |               |            |           |        |            |            |         |      |
|         |                | Ema         | JP            | vuvanuaele | snægma    | ii.com |            |            |         |      |
|         |                |             |               |            |           |        |            |            |         |      |

Als laatste maken we een script aan welke de SMS verstuurd. In het voorbeeld versturen we een SMS naar de Operator 'Admin' met de boodschap 'Deur geforceerd / deur te lang open' als Ingang 5 abnormaal wordt.

Open via het hoofdmenu 'Configuratie' het submenu Scripting – Script Wizard' om een nieuw script aan te maken.

Het volgende scherm verschijnt.

| Script Wizard                                           |                                      |               |              | ×.        |
|---------------------------------------------------------|--------------------------------------|---------------|--------------|-----------|
| Welkom bij Script Wizar<br>Selecteer het type transacti | d<br>e en het sub-type transactie vo | or het script |              | Ì         |
| Kies het type tran                                      | sactie voor het script:              |               |              |           |
| Ingang transactie                                       | s                                    |               | ~            |           |
| Kies het sub-type                                       | transactie voor het script:          |               |              |           |
| Ingang abnormaa                                         | ı                                    |               | $\checkmark$ |           |
| Dit script bere                                         | ikt alle transacties van dit type    | 9             |              |           |
|                                                         |                                      | Terug         | Volgende >   | Annuleren |

Selecteer hier dat er een script verstuurd wordt als er een ingang abnormaal wordt. Klik daarna op volgende. Het volgende scherm verschijnt.

| Script W           | Vizard                                                           |        |              | ×         |
|--------------------|------------------------------------------------------------------|--------|--------------|-----------|
| Appara<br>Selectee | aat selectie<br>er paneel en het apparaat verbonden met de trans | sactie |              | Ì         |
|                    | Kies het paneel verbonden met de transactie                      |        |              |           |
|                    | Paneel 1 Super -2 (1)                                            |        | $\sim$       |           |
|                    | Kies het apparaat verbonden met het script                       |        |              |           |
|                    | Paneel 1 Ingang 5 (5)                                            |        | $\checkmark$ |           |
|                    |                                                                  |        |              |           |
|                    |                                                                  |        |              |           |
|                    |                                                                  | Terre  | Valana da N  | Arrestown |
|                    |                                                                  | rerug  | volgende >   | Annueren  |

Selecteer hier welke ingang het betreft en klik op volgende. Het volgende scherm verschijnt.

| Script W            | izard                                                                     |          | ×                  |
|---------------------|---------------------------------------------------------------------------|----------|--------------------|
| Selecte<br>Selectee | e <b>er de script server</b><br>r de server die het script moet uitvoeren |          | Ì                  |
|                     |                                                                           |          |                    |
|                     | Selecteer de server die het scrint moet uitvoer                           | en       |                    |
|                     | WS160NL (1)                                                               |          | $\sim$             |
|                     |                                                                           |          |                    |
|                     |                                                                           |          |                    |
|                     |                                                                           |          |                    |
|                     |                                                                           | -        |                    |
|                     |                                                                           | Terug Vo | Igende > Annuleren |

Selecteer hier de juiste script server en klik nu een paar keer op volgende tot het volgende scherm verschijnt.

| Zend boodschap r   | aar de volgende operators            |                        |
|--------------------|--------------------------------------|------------------------|
| Boodschap sjabloon | SMS functie CardAccess               |                        |
|                    | Operators of                         | om boodschap te verstu |
| Selecteer en sle   | eep een kolom om hierop te groeperen |                        |
| Volledige naam     | Naam operator                        | Zend nu?               |
| admin ,admin       | admin                                |                        |
|                    |                                      |                        |
|                    |                                      |                        |

Stel hier in welke boodschap er verzonden moet worden naar welke operator. Klik nu een paar keer op volgende tot het volgende scherm verschijnt.

| t Naam en omschrij                                                                                  | jving (g                                                                                                    |
|----------------------------------------------------------------------------------------------------|----------------------------------------------------------------------------------------------------|
| Geef een omschrij                                                                                   | ving voor de script                                                                                                    |
| Generated - 3-12-                                                                                   | 2018 15:38:46                                                                                                    |
|                                                                                                    |                                                                                                    |
| Generated - 2-12-                                                                                   | ving voor de script link                                                                                                    |
| Geef een omschrij<br>Generated - 3-12-                                                              | ving voor de script link<br>2018 15:38:46                                                                                                    |
| Geef een omschrij<br>Generated - 3-12-<br>Klik op "einde" om<br>aangepast met de<br>programmeertaal | ving voor de script link<br>2018 15:38:46<br>u w script te genereren. Het gegereerde script kan handmatig worden<br>script editor. Alle met deze wizard gegeneerde scripts zijn geschreven in<br>(C# v2.0) |

We kunnen hier de naam van de omschrijving indien gewenst aanpassen naar een eigen naam. Door op 'Einde' te klikken sluiten we dit scherm af en wordt het script opgeslagen. We kunnen vervolgens de ingang abnormaal maken om de SMS functie te testen.

In het transactiescherm zien we dat het script wordt uitgevoerd.

| Γ | Ingang normaal    | Paneel 1 Ingang 5              | Paneel 1 Super -2 | 03-12-18 15:48:48 |
|---|-------------------|--------------------------------|-------------------|-------------------|
| • | Script uitgevoerd | Generated - 3-12-2018 14:52:33 | WS160NL           | 03-12-18 15:48:50 |

In het operator Historie scherm zien we dat de SMS is verzonden.

| Plaatsgevonden op | ♥ Omschrijving                               | Actie | Naam tabel | Naam operator | Werkstation |
|-------------------|----------------------------------------------|-------|------------|---------------|-------------|
| 03-12-18 15:48:50 | SMS Message successfully sent to 00316514458 | Log   | SMS        | System        | WS160NL     |
|                   |                                              |       |            |               |             |

Op de telefoon komt een SMS bericht binnen met de tekst SMS functie CardAccess, Deur geforceerd / Deur te lang open.

LET OP! Dat je nummer niet op geblokkeerd SMS verkeer staat bij de ontvangende partij. Dat kan blijkbaar wel eens voorkomen. Je kunt de helpdesk van de ontvangende partij bellen om te vragen of het nummer op deze lijst staat.

### 2. Configureren van de SMS functie via het type 'WEBPOST'

In dit voorbeeld maken we gebruik van een betaalde SMS service. Deze manier is de juiste als er maandelijks SMS berichten moeten worden verzonden.

De meeste SMS providers ondersteunen de zogenaamde WEBPOST methode, maar verschillen in de manier waarop je dit in moet stellen. Sommige providers leveren alleen maar een licentiesleutel en andere werken met een username en wachtwoord.

Hieronder hebben we een voorbeeld neergezet.

#### Voorbeeld:

Stel we gebruiken de volgende provider "bulksms.com ". Via hun website <u>www.bulksms.com</u> kun je credits aanschaffen. De juiste informatie voor de juiste commando's is te vinden op hun website "http://usa.bulksms.com/docs/eapi/submission/send\_sms/ ". Aan de hand van deze parameters zou het er als volgt uit kunnen zien:

"@message" of "@phonenumber" zijn voor alle providers gelijk, maar "message" of "msisgn" kan anders zijn. Per provider is op hun website te zien welke benamingen we dienen te gebruiken.

Zie de onderstaande schermafdruk.

| 🖶 Voeg SMS Pro    | ovider toe                      |             | $\times$ |                 |                          |           |
|-------------------|---------------------------------|-------------|----------|-----------------|--------------------------|-----------|
| SMS Provider      |                                 |             |          |                 |                          |           |
| Provider naam     |                                 |             |          |                 |                          |           |
| BULKSMS           |                                 |             |          | HI KPN NL 4G    | 08:58                    | -7 100% 🔳 |
| Server URL        |                                 |             |          |                 | BulkSMS                  |           |
| http://usa.bulksr | ms.com:5567/eapi/submission/sen | d_sms/2/2.0 |          |                 | Danionio                 |           |
| SMS Type          | WEBPOST ~                       | -           |          |                 | Bericht<br>Vandaag 08:58 |           |
| Parameters        |                                 |             |          | SMS functie Car | dAccess                  |           |
| Wachtwoord        | аарсо<br>                       | ]           |          |                 |                          |           |
|                   |                                 |             |          | 6               | Bericht                  | 0         |
|                   |                                 | OK Annu     | leren    | ۰ 😓             | () ()                    | •         |

Hang vervolgens deze provider aan de juiste operator. Maak vervolgens een script om de SMS functie te testen.